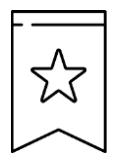

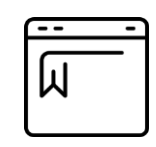

# Guía para crear marcadores

## **Google Chrome**

- 1. En su computadora, abra Google Chrome.
- 2. Vaya al sitio web del sistema Catch Share Online: SECatchShares.Fisheries.NOAA.gov
- 3. A la derecha de la barra de direcciones, haga clic en la estrella 🕸
- 4. Cree un nombre de referencia para el sitio web que desea guardar como marcador.
- 5. En el menú desplegable 'Carpeta', seleccione dónde desea que aparezca el marcador, ya sea en la 'Barra de marcadores' o en 'Otros marcadores'.
- 6. Para encontrar el marcador una vez creado, busque en la barra de marcadores o abra todos los marcadores haciendo clic en los tres puntos verticales en la esquina superior derecha.

### **Mozilla Firefox**

- 1. En su computadora, abra Mozilla Firefox.
- 2. Vaya al sitio web del Sistema Catch Share Online: <u>SECatchShares.Fisheries.NOAA.gov</u>
- 3. A la derecha de la barra de direcciones, haga clic en la estrella 🕸
- 4. Cree un nombre de referencia para el sitio web que desea guardar como marcador.
- 5. En el menú desplegable 'Ubicación', seleccione dónde desea que aparezca el marcador, ya sea en la 'Barra de herramientas de marcadores', el 'Menú de marcadores' o en 'Otros marcadores'.
- 6. Para encontrar el marcador una vez creado, busque en la barra de herramientas de marcadores o abra todos los marcadores haciendo clic en las tres líneas horizontales en la esquina superior derecha.

#### **Microsoft Edge**

- 1. En su computadora, abra Microsoft Edge.
- 2. Vaya al sitio web del Sistema Catch Share Online: <u>SECatchShares.Fisheries.NOAA.gov</u>
- 3. Presione **Ctrl+D** o haga clic en el ícono 🖄 a la derecha de la barra de direcciones.
- 4. Cree un nombre de referencia para el sitio web que desea guardar como marcador.
- 5. Seleccione el destino donde desea guardar el marcador
- 6. Haga clic en 'Listo'.

#### Safari

- 1. En su computadora, abra Safari.
- 2. Vaya al sitio web del Sistema Catch Share Online: SECatchShares.Fisheries.NOAA.gov
- 3. Haga clic en el botón de compartir 🗀 en la barra de herramientas y seleccione 'Añadir marcador'.
- 4. Elija dónde agregar el marcador y cámbiele el nombre si lo desea.
- 5. Haga clic en el menú desplegable y seleccione una carpeta; el valor predeterminado es 'Favoritos'.
- 6. Cambie el nombre del marcador por uno breve que le ayude a identificar la página web.
- 7. Agregue una descripción opcional como recordatorio sobre la página web.
- 8. Haga clic en 'Añadir'.